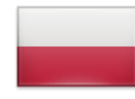

## APLIKACJA VBS – TWORZENIE REZERWACJI

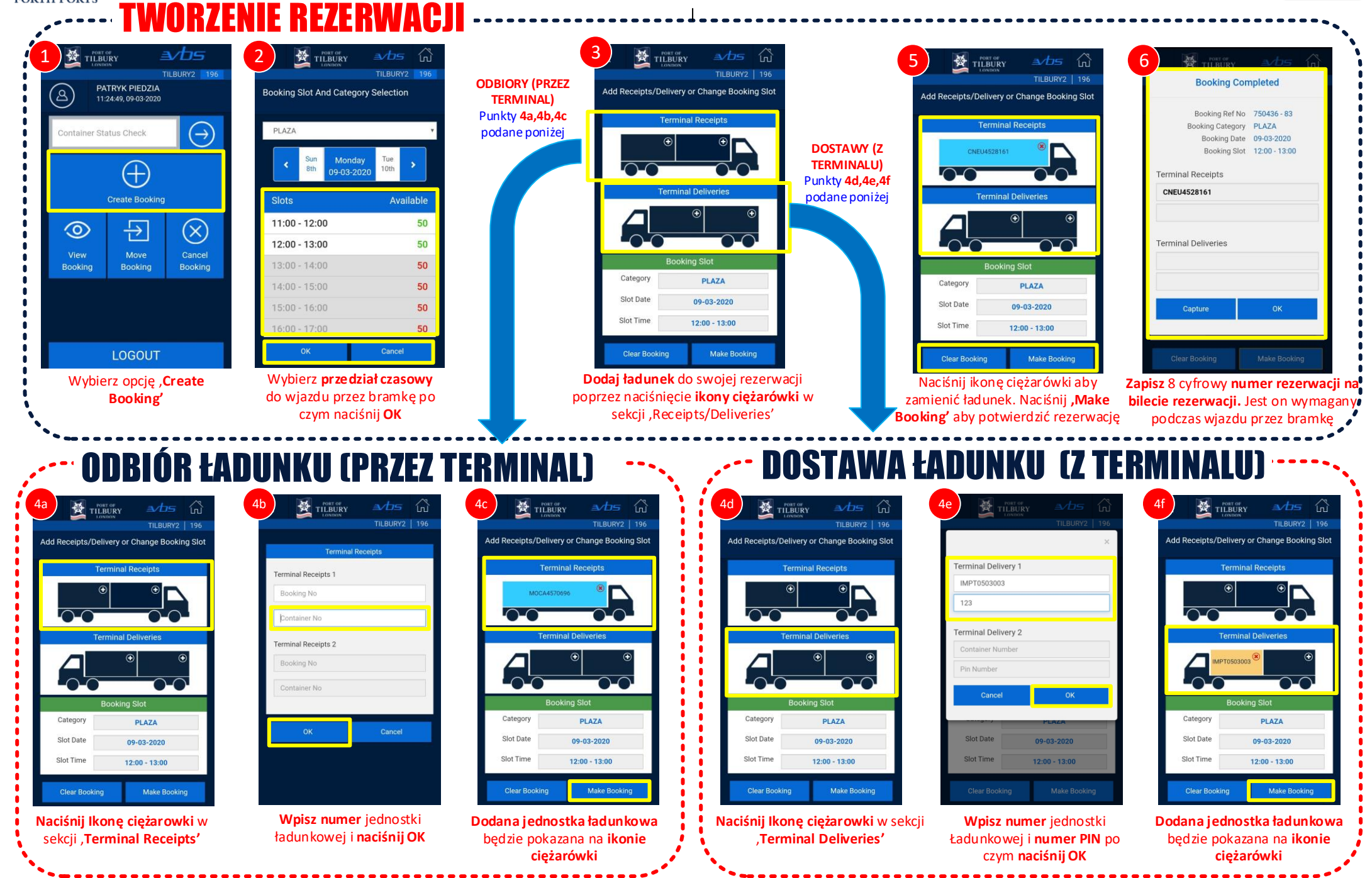

FORTH PORTS

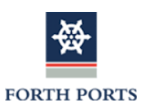

## APLIKACJA VBS – DODATKOWE FUNKCJE

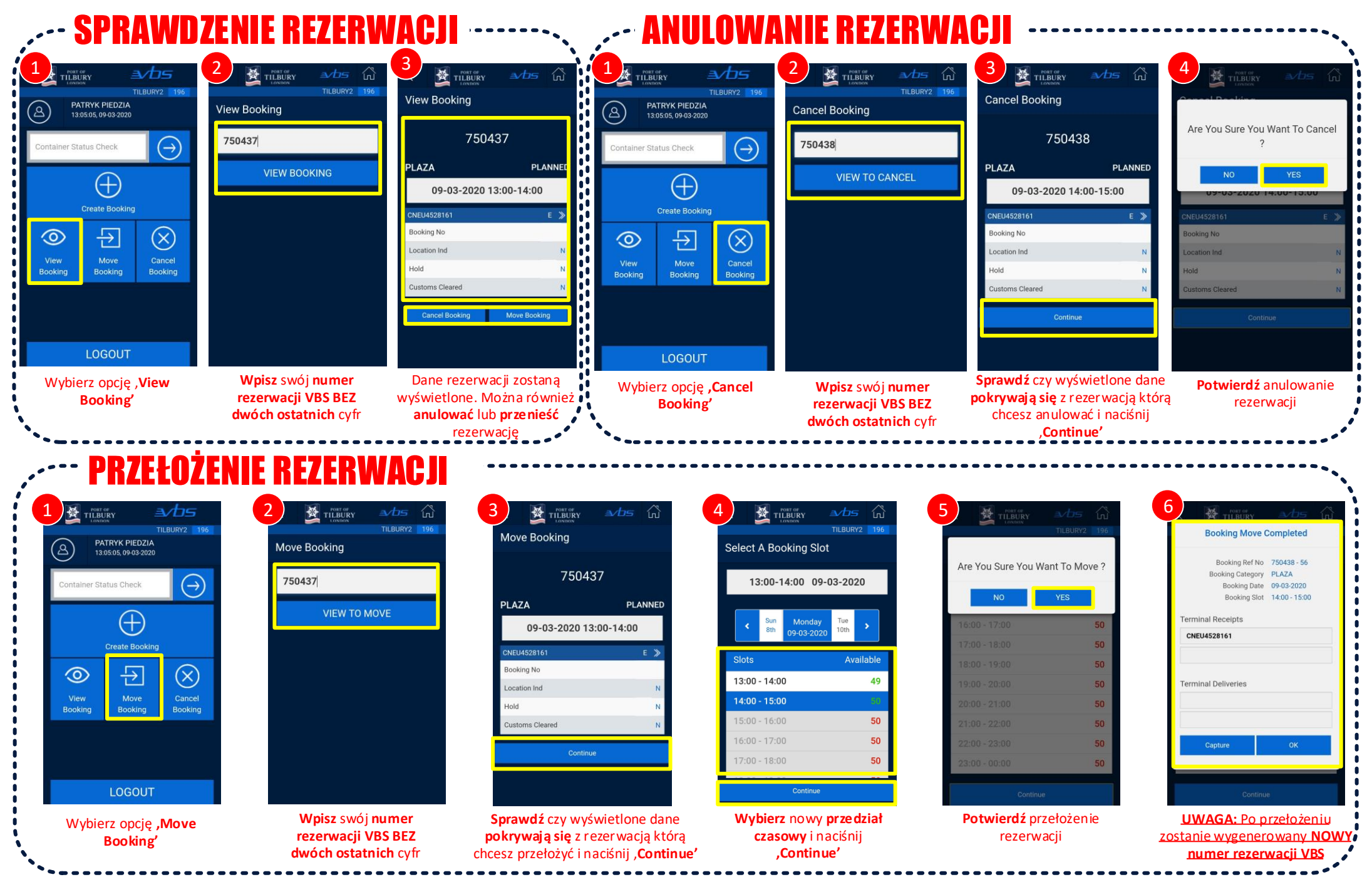